روش فعال سازي اسمارت سكوريتي ورژن 9

نرم افزار را بر روی رایانه خود دانلود نموده و به یاد داشته باشید که قبل از نصب، هر نوع آنتی ویروس دیگری را از رایانه خود حذف نموده و مراحل زیر را دنبال نمایید: 1 – پس از اجری برنامه مطابق تصویر زیر برای رفتن به مرحله بعد بر روی دکمه Next کلیک کنید.

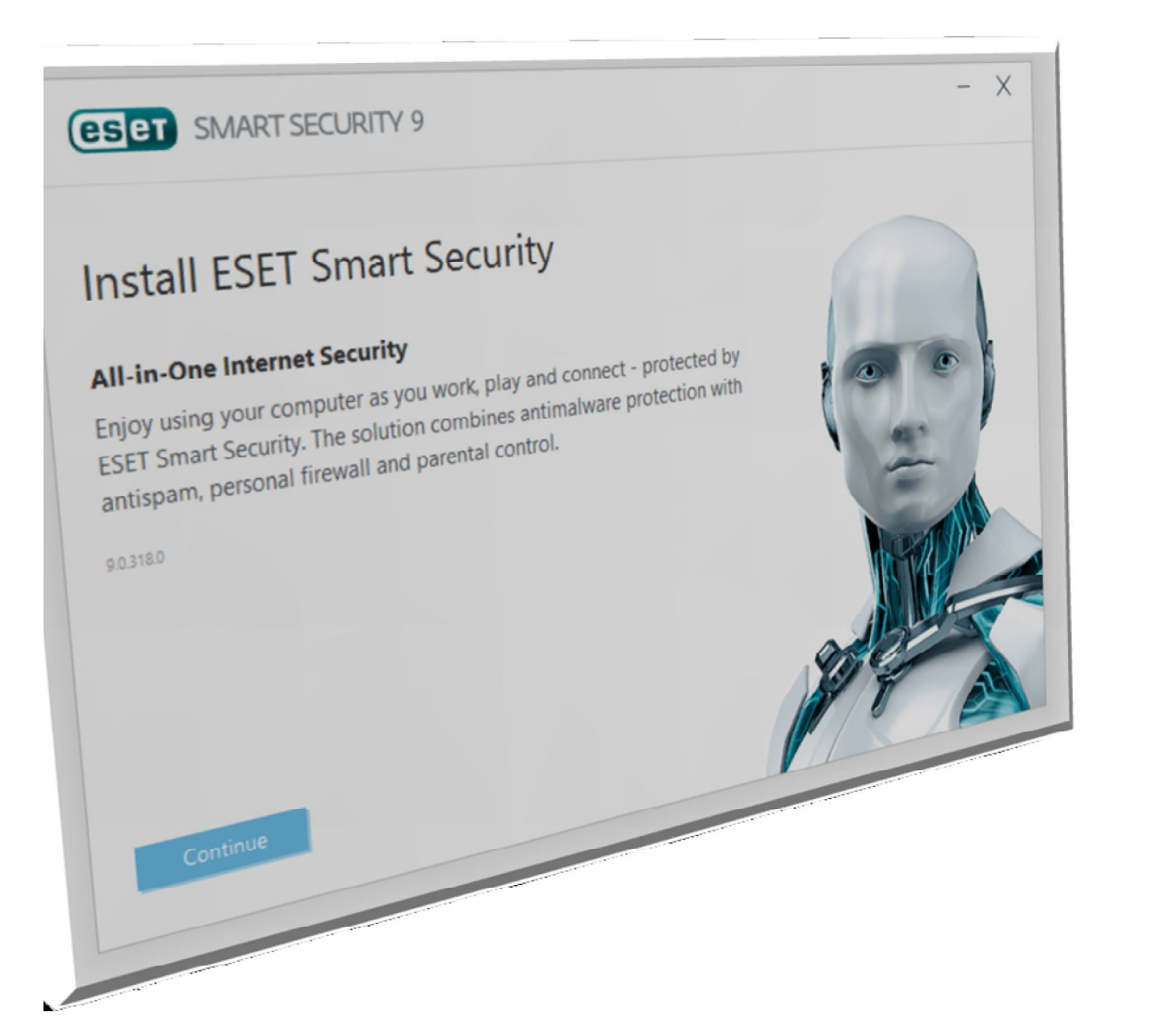

2 – گزینه اول را انتخاب نمایید و به مرحله بعد بروید.

فروشگاه انلاین نود32 <u>www.shop313.ir</u>

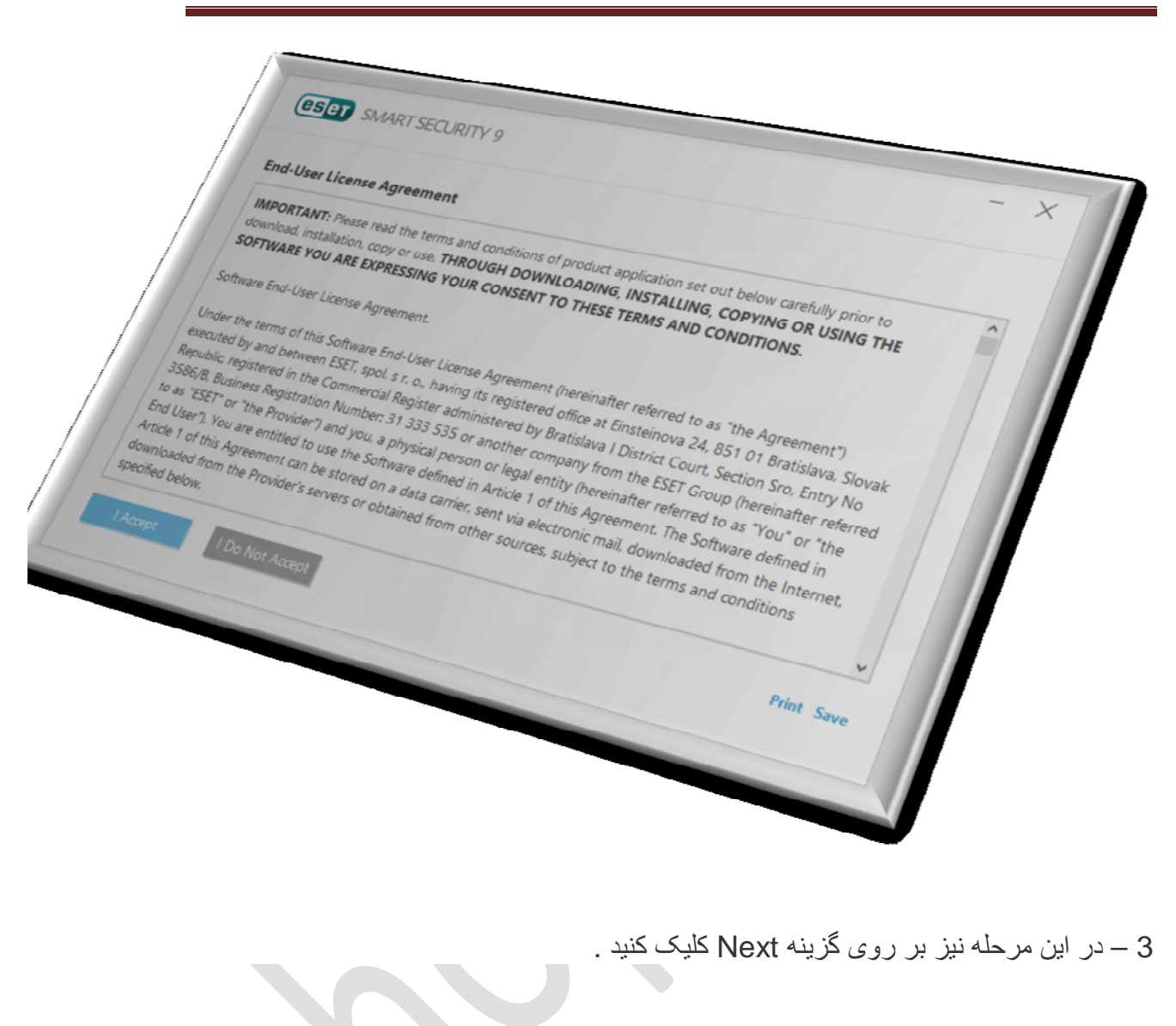

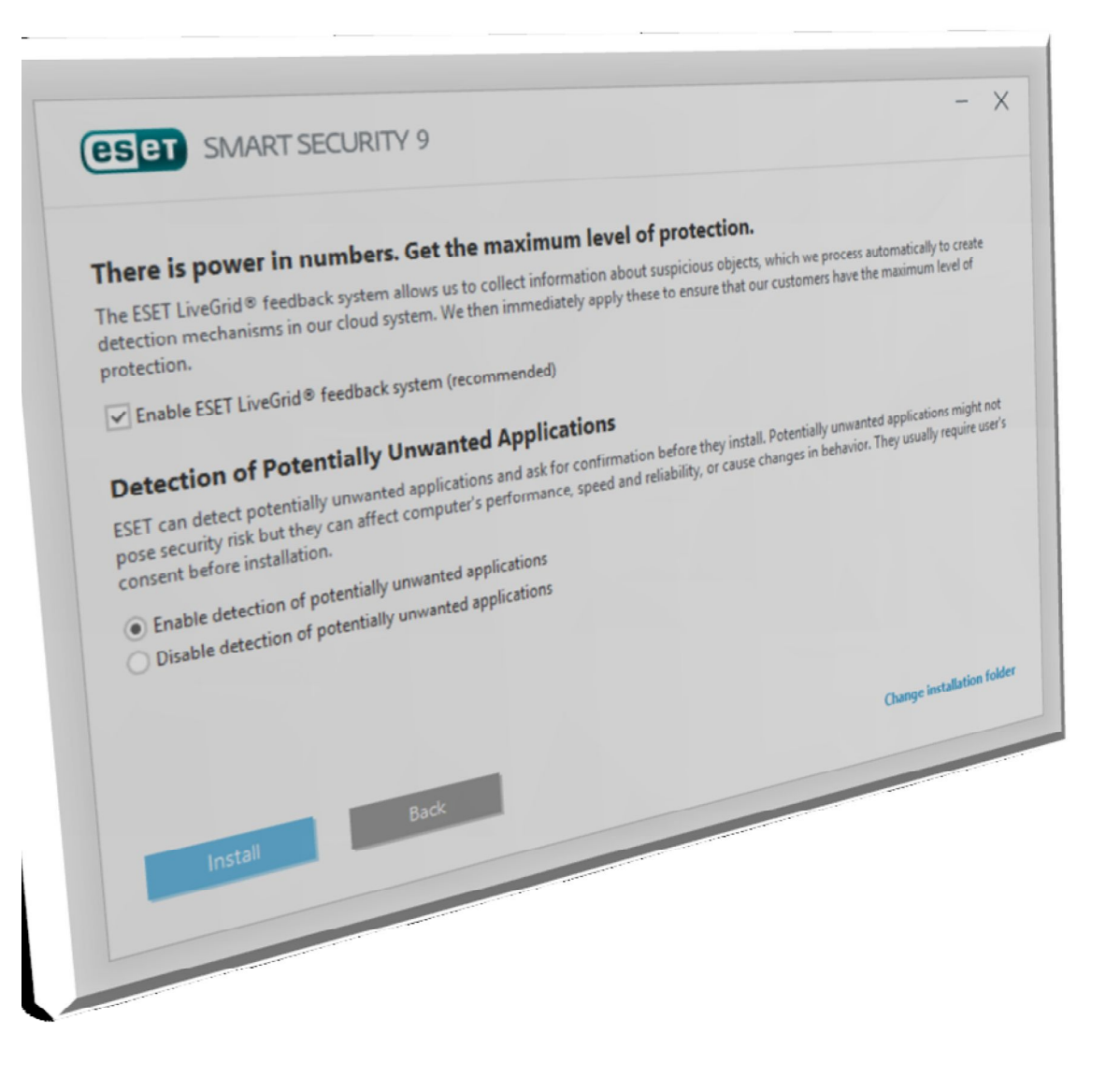

4 – در این مرحله همانند تصویر زیر گزینه اول را انتخاب و بر روی Install کلیک کنید.

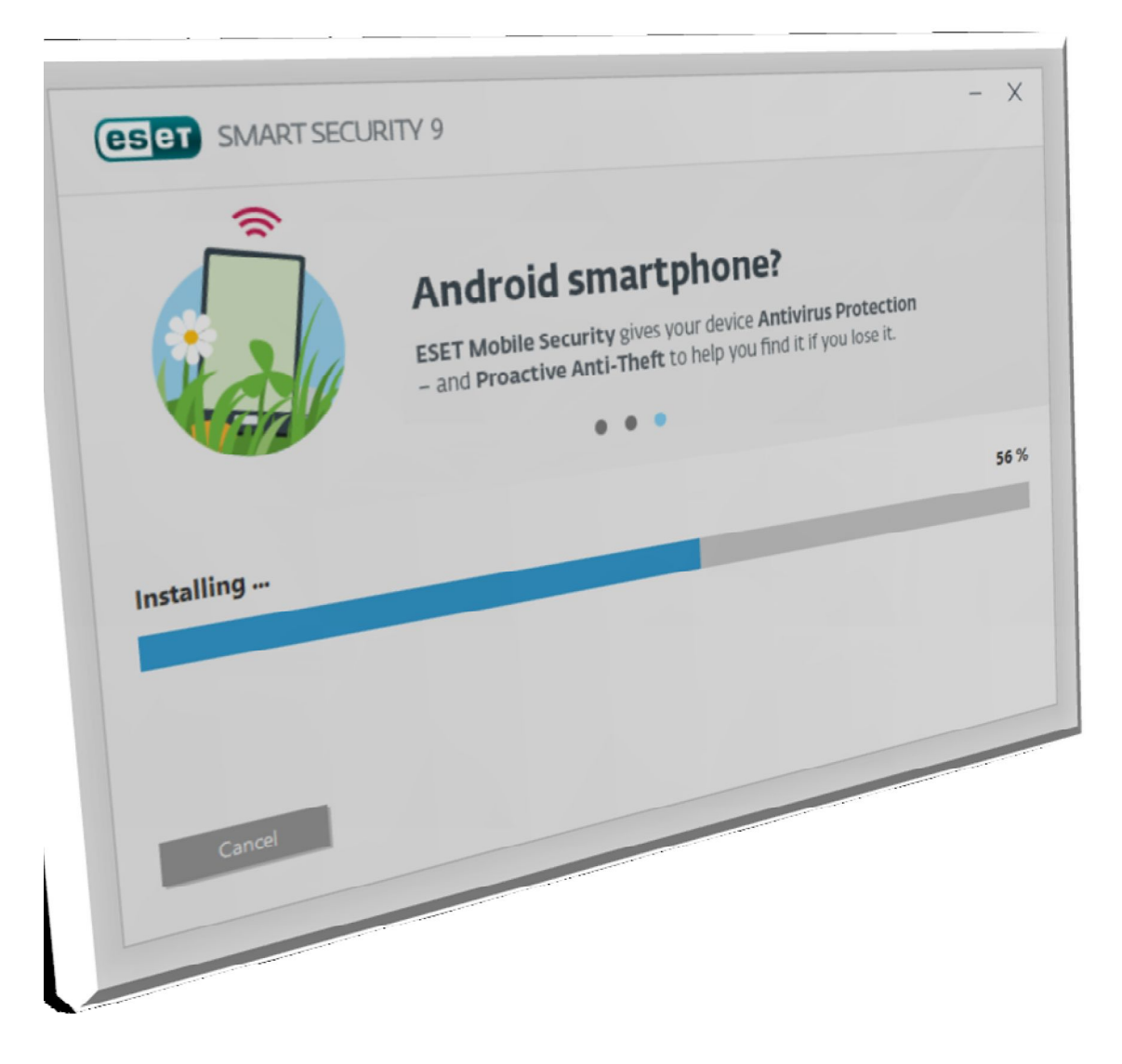

5 – پس از قدری تامل، نرم افزار نصب شده و با صفحه زیر روبرو میشوید. بر روی گزینه Finish کلیک کنید.

فروشگاه انلاین نود<u>32 www.shop313.ir</u>

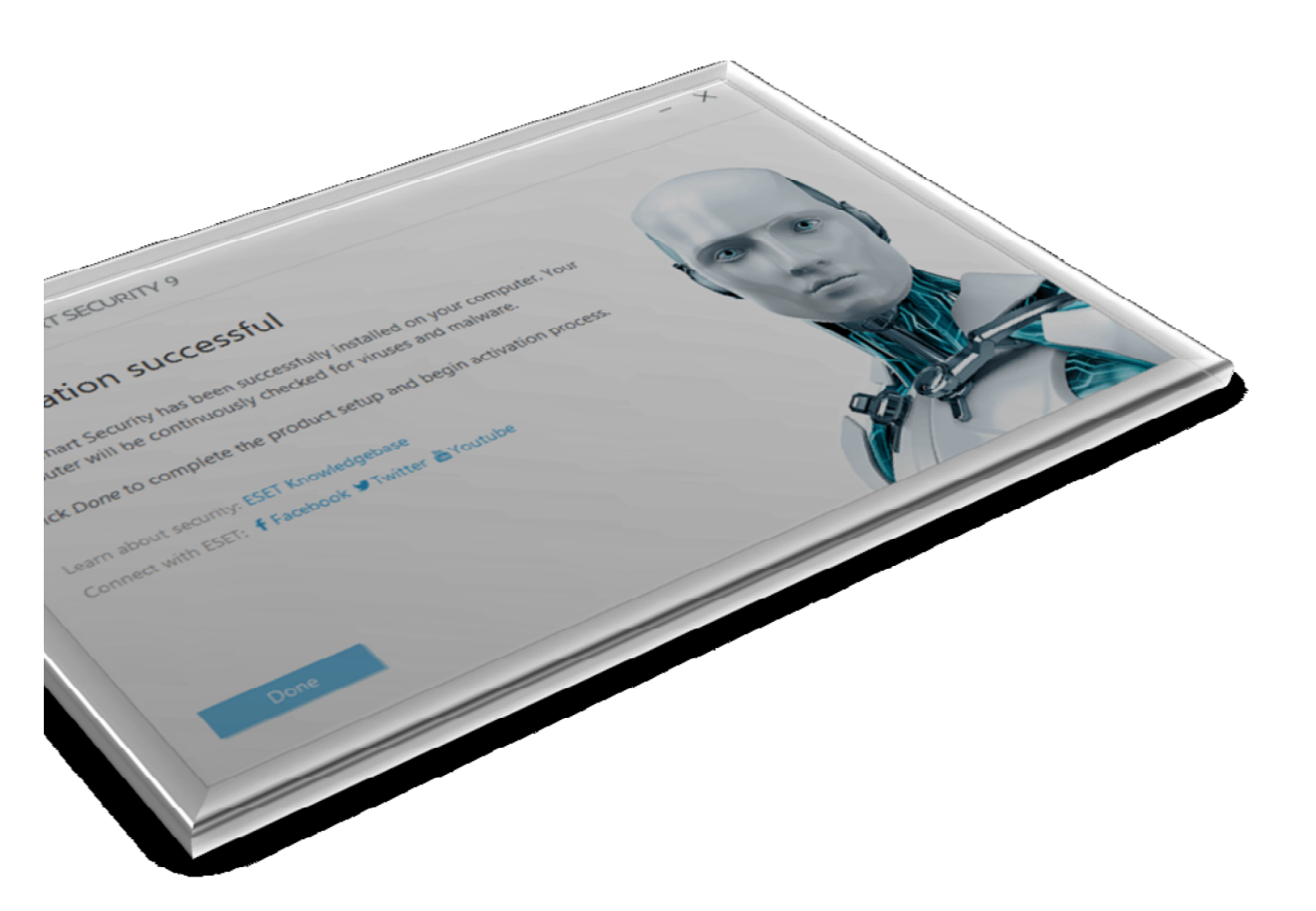

6 - در پنجره باز شده مطابق تصویر زیر گزینه Public Network را انتخاب نمائید.

فروشگاه انلاین نود32 <u>www.shop313.ir</u>

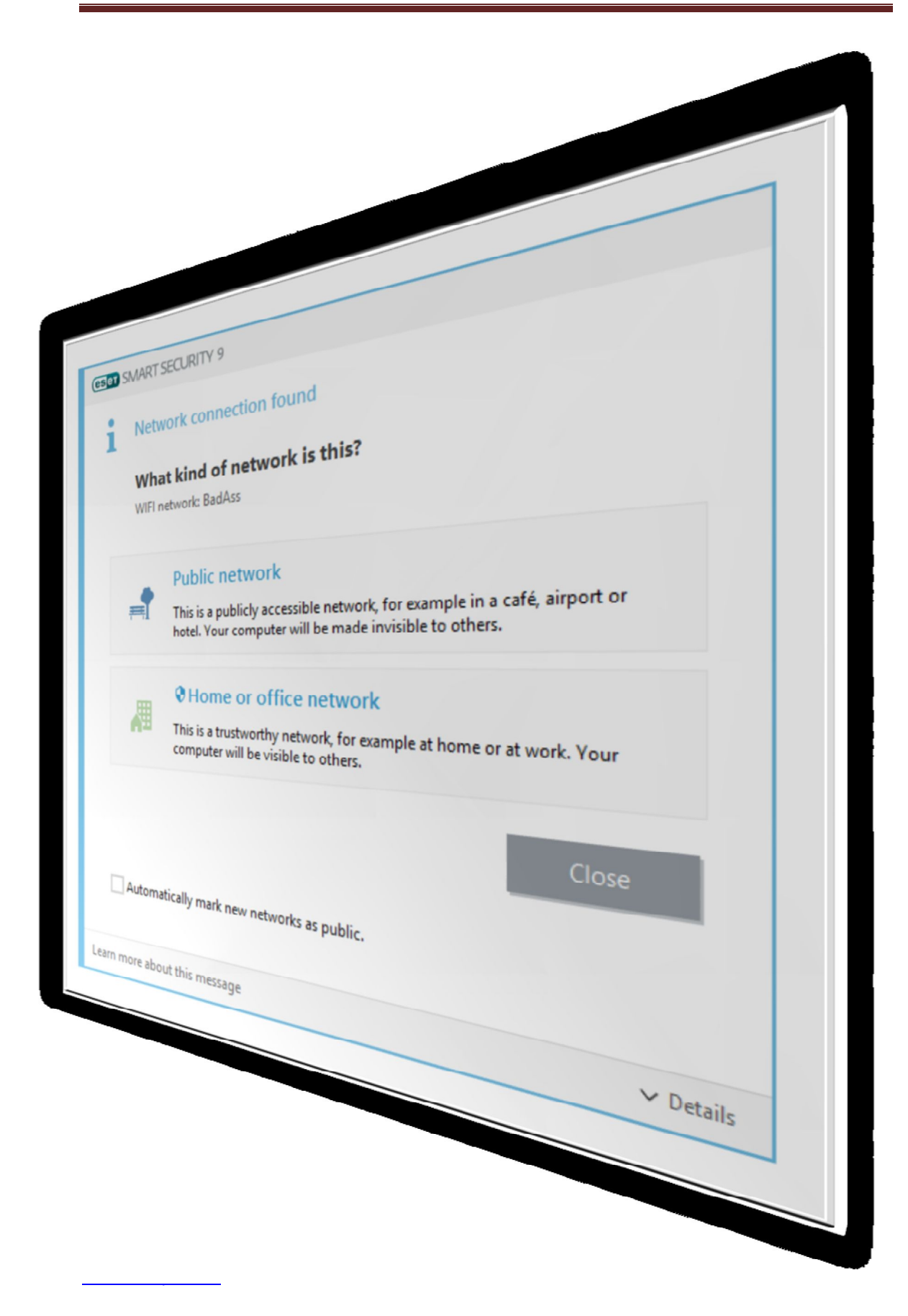

7 – در پنجره باز شده مطابق تصویر زیر گزینه دوم را انتخاب نمائید و بر روی Next کلیک کنید.

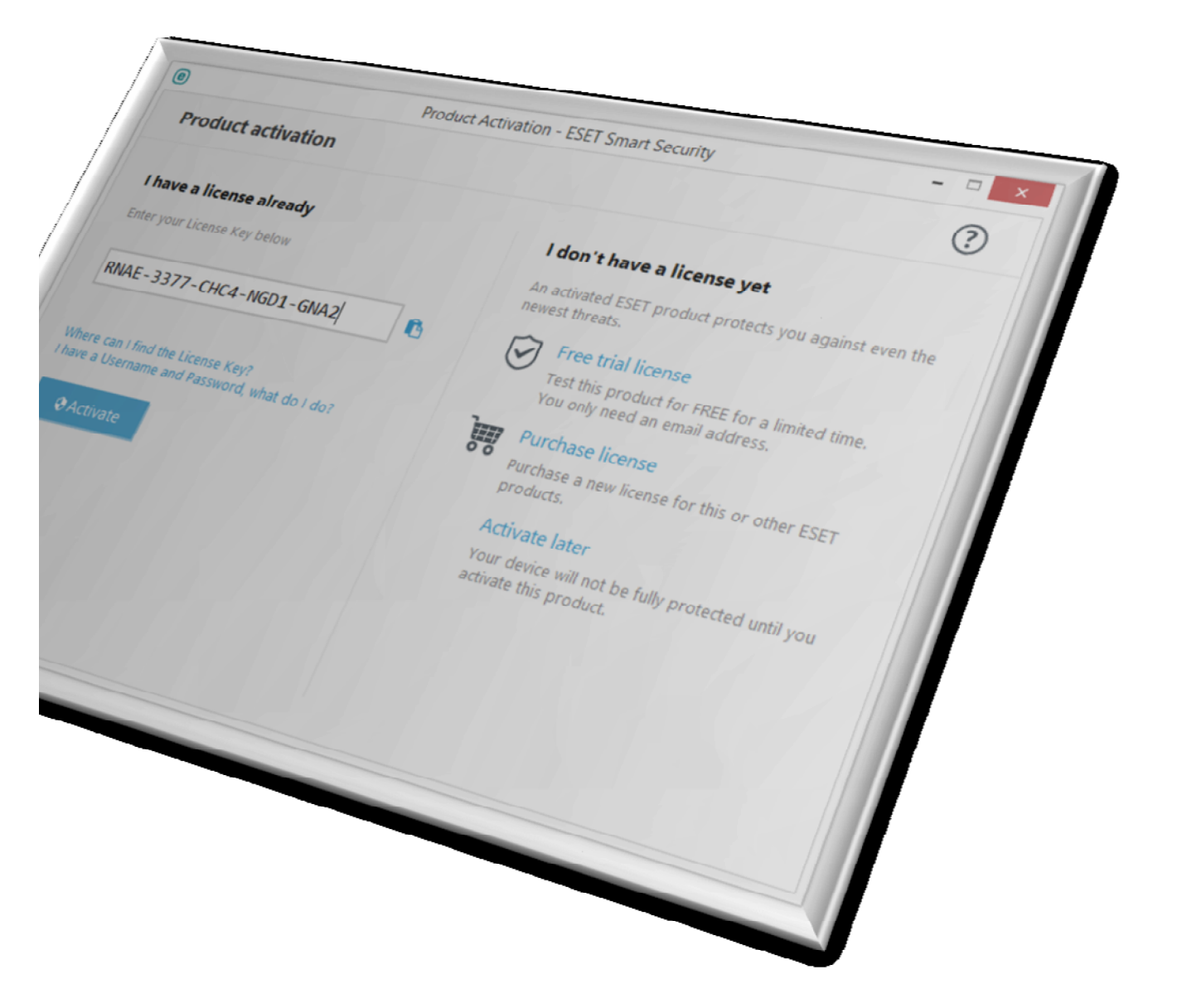

8 – اطلاعات کاربری لایسنس خود را در پنجره باز شده مطابق شکل زیر وارد نموده و گزینه Activate را انتخاب نمائید.

فروشگاه انلاین نود32 <u>www.shop313.ir</u>

|        | Pro                                                                                      | duct Activation - ESET Smart Security                                  | - • × |
|--------|------------------------------------------------------------------------------------------|------------------------------------------------------------------------|-------|
| Produc | t activation                                                                             |                                                                        | ?     |
| ~      | Activation was successf<br>Thank you for activating!<br>ESET Smart Security now received | ful<br>vives regular updates to identify and clean the latest malware. |       |
|        | SAMSUNGLP                                                                                |                                                                        |       |
|        |                                                                                          |                                                                        |       |
|        |                                                                                          |                                                                        |       |
|        |                                                                                          |                                                                        |       |
|        |                                                                                          |                                                                        |       |

9 – در صورتیکه اطلاعات وارد شده صحیح باشند و ارتباط اینترنتی شما برقرار باشد با پنجره زیر مواجه میشوید. سپس بر روی گزینه Finish کلیک کنید.

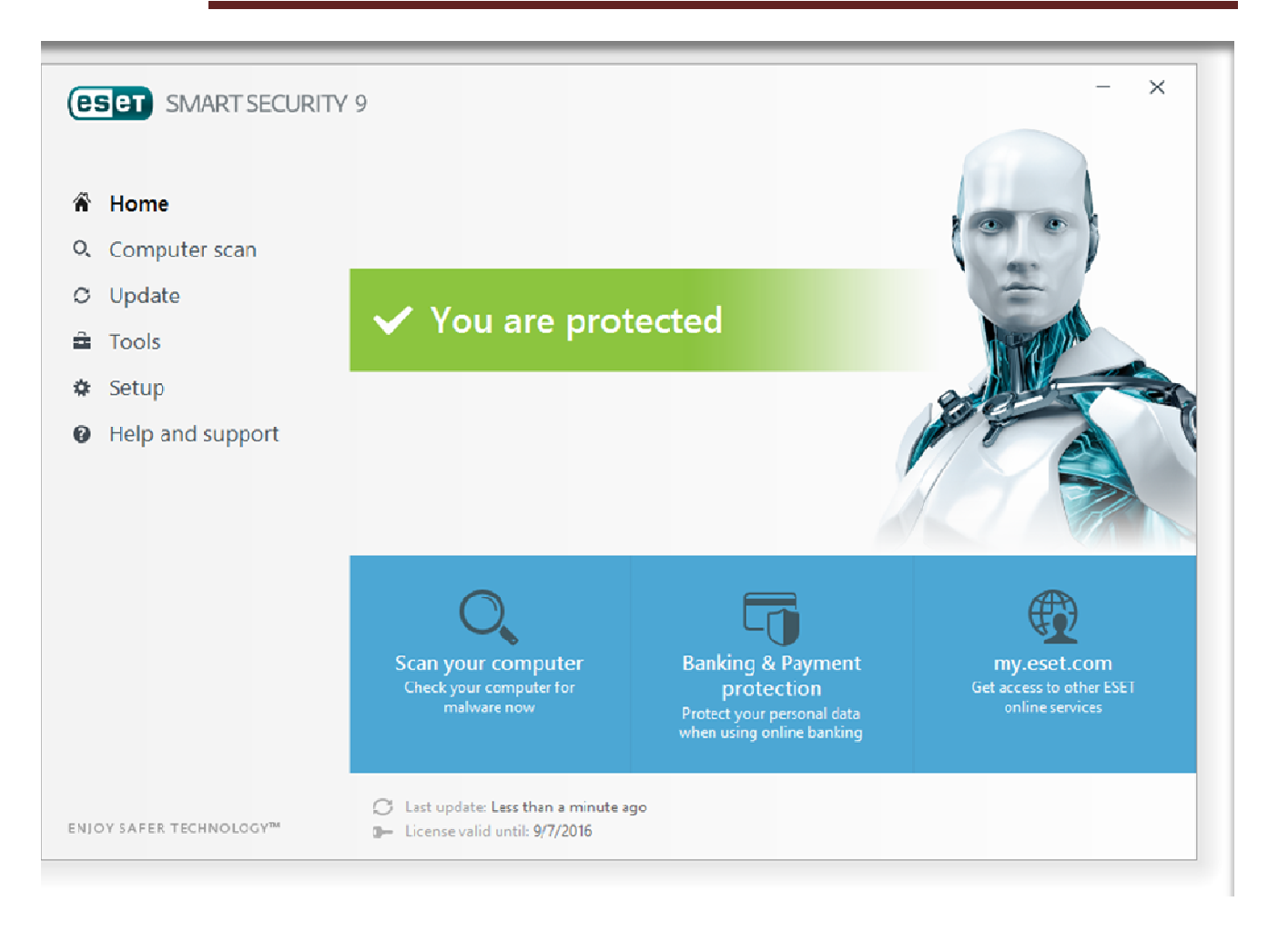

10 – بر روی گزینه Skip کلیک کنید.

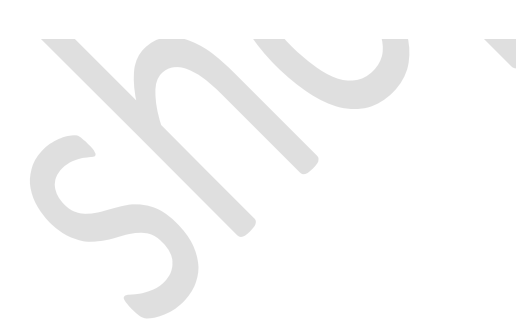

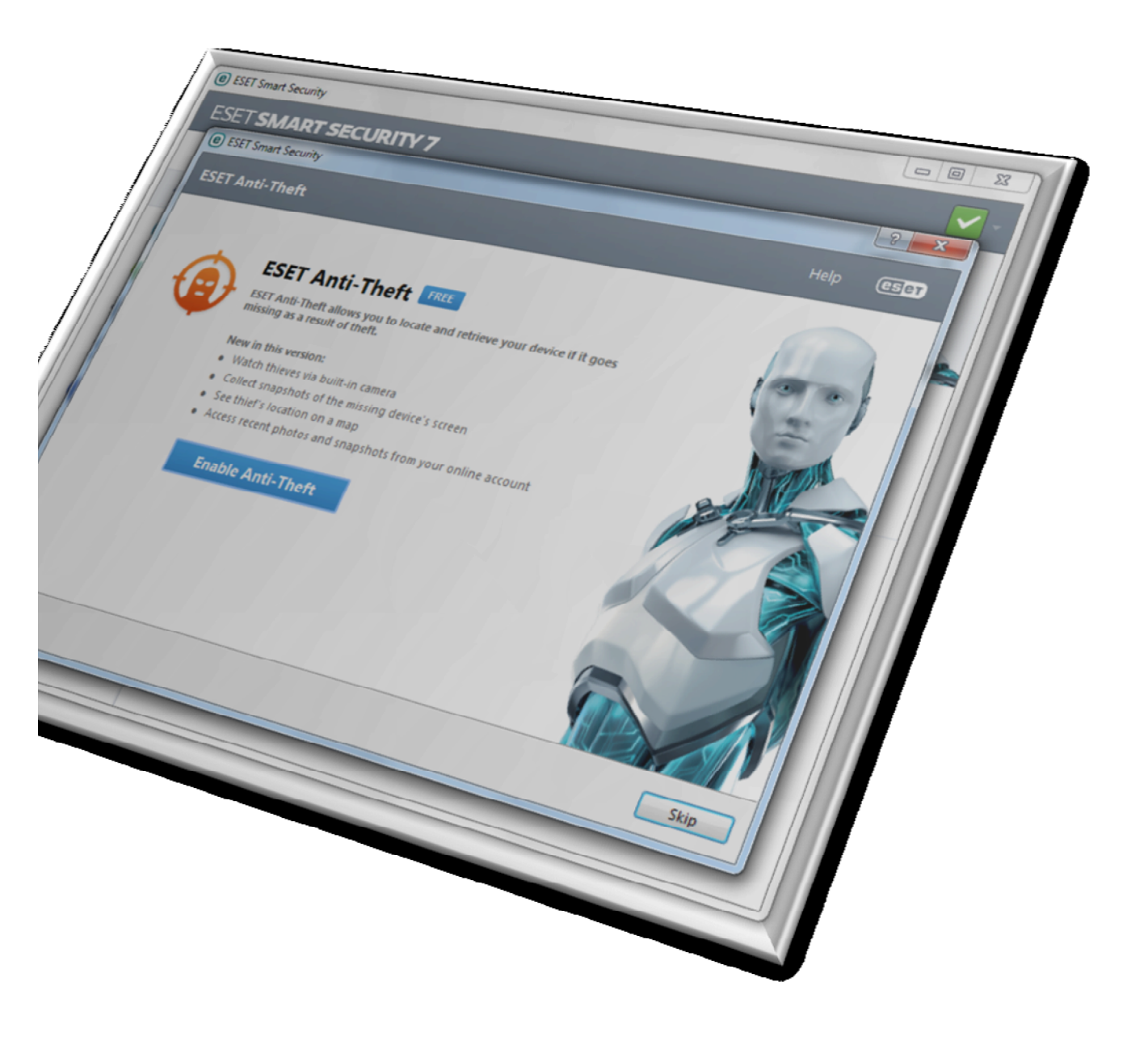

10 – مطابق تصویر زیر نرم افزار آنتی ویروس شما فعال و آماده استفاده میباشد.

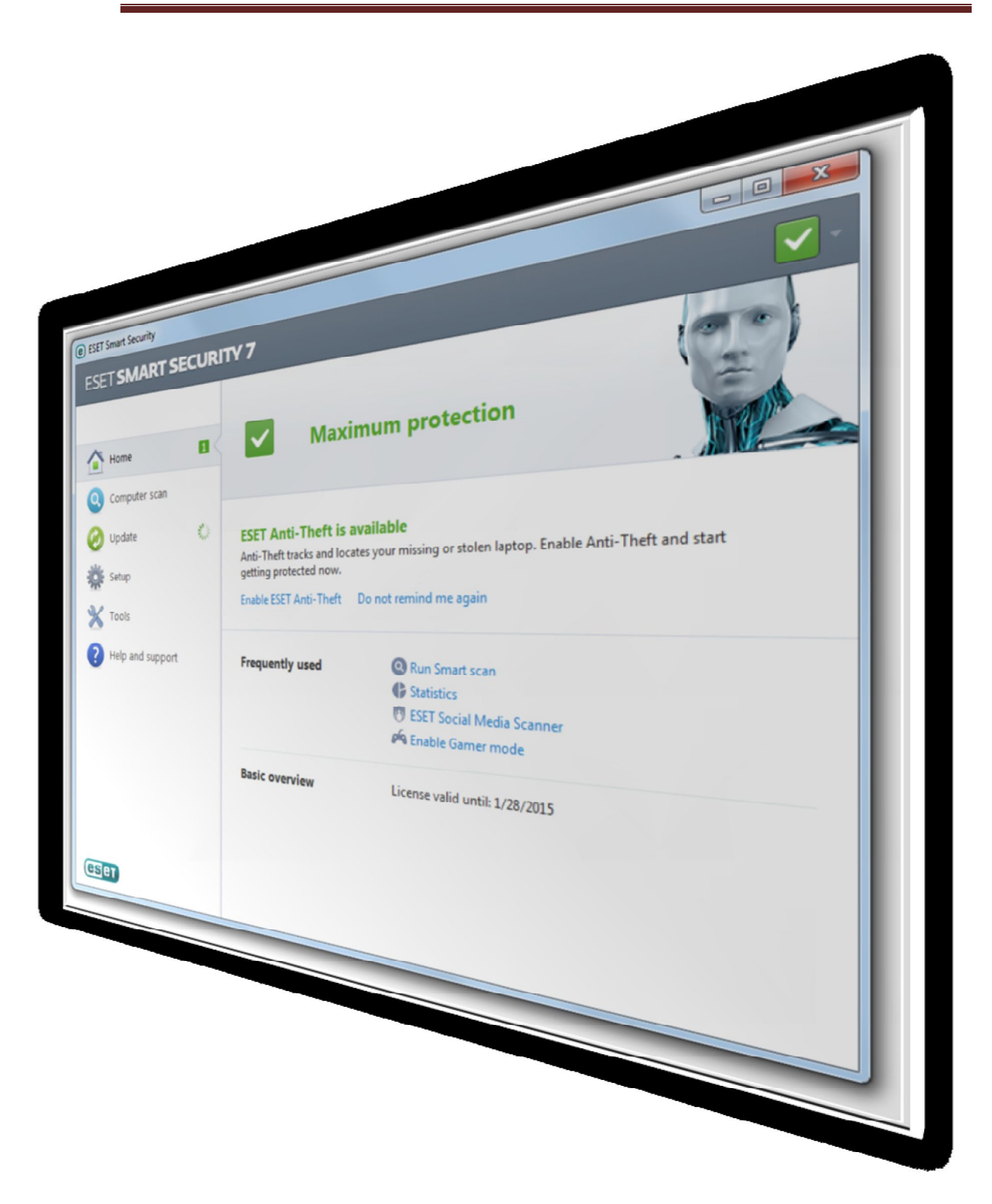

اکنون شما می توانید از آنتی ویروس خریداری شده خود کمال بهره را ببرید

فروشگاه انلاین نود<u>32 www.shop313.ir</u>

فروشگاه انلاین نود<u>32</u> <u>www.shop313.ir</u>